# **Creating an Action Bar (Menu)**

Reference: <u>https://developer.android.com/training/appbar/setting-up</u> <u>https://developer.android.com/reference/android/app/ActionBar</u> https://www.geeksforgeeks.org/toolbar-in-android-with-example/

This document describes how to do the following:

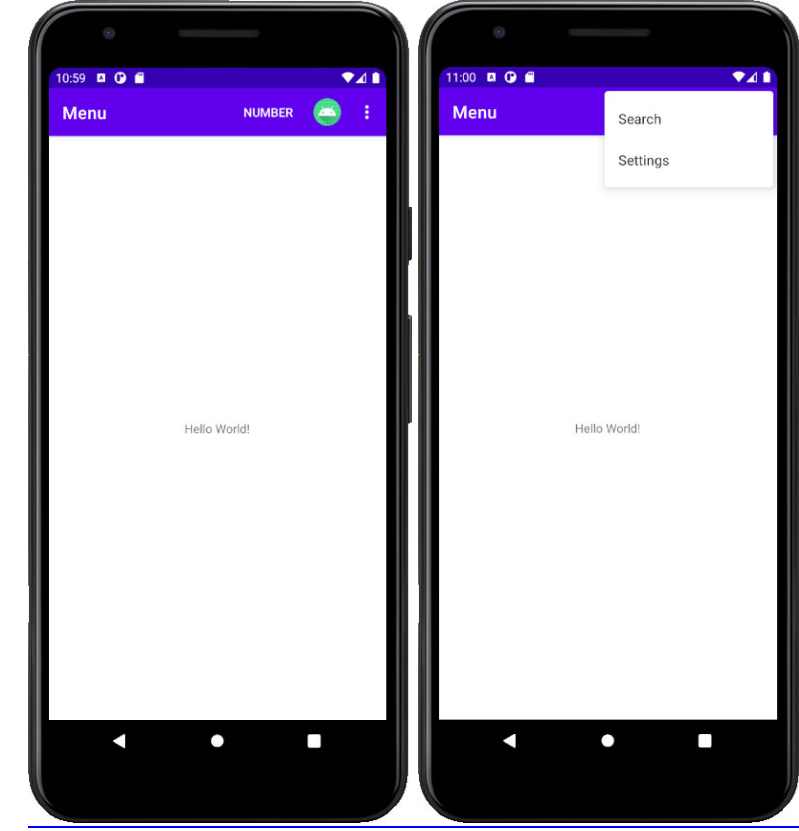

• Basic action bar menu

•

- <u>Customize the action bar</u>
- Remove the ActionBar (Menu bar) Completely
- Add your own custom ActionBar (Menu bar)

| 10:59 🗖 🗘 🗎 |              |   | 11:00 🗖 🕶 🗃 | •41                |
|-------------|--------------|---|-------------|--------------------|
| Menu        | NUMBER       | • | Menu        | Search<br>Settings |
|             | Hello World! |   |             | Hello World!       |
| ▲           | •            |   |             | •                  |

# **Basic action bar menu**

1. Create a new Empty Activity project and name it Menu

### Edit the main\_menu.xml file

- 2. Create a new directory under the **res** folder and name it **menu**.
  - Right-click on the **res** folder
  - Select New | Directory
  - Type in **menu** for the name
- 3. Create a new menu xml file in the newly created **menu** folder and name it **main\_menu**.
  - Right-click on the **menu** folder
  - Select New | Menu Resource File
  - Type in **main\_menu** for the name
- 4. Type the following in the newly created main\_menu.xml file.

```
<?xml version="1.0" encoding="utf-8"?>
<menu xmlns:android="http://schemas.android.com/apk/res/android"
    xmlns:app="http://schemas.android.com/apk/res-auto">
    <item
        android:id="@+id/search"
        android:title="Search"</pre>
```

```
app:actionViewClass="android.widget.SearchView"
        app:showAsAction="ifRoom"/>
   <item
        android:id="@+id/number"
        android:title="Number"
        app:showAsAction="always"/>
   <item
       android:id="@+id/alpha"
        android:title="Alpha"
       android:icon="@mipmap/ic_launcher"
        app:showAsAction="always"/>
   <item
        android:id="@+id/settings"
        android:title="Settings"
        app:showAsAction="never"/>
</menu>
```

### Edit the MainActivity.java file

- 5. Override the **onCreateOptionsMenu** method to inflate the menu that is defined in main\_menu.xml.
- 6. Override the **onOptionsItemSelected** method to respond to clicks on the items in the menu.
- 7. Here's the complete ActivityMain.java file

```
package com.example.menu;
import androidx.annotation.NonNull;
import androidx.appcompat.app.AppCompatActivity;
import android.os.Bundle;
import android.view.Menu;
import android.view.MenuItem;
import android.widget.Toast;
public class MainActivity extends AppCompatActivity {
    @Override
    protected void onCreate(Bundle savedInstanceState) {
        super.onCreate(savedInstanceState);
        setContentView(R.layout.activity main);
    }
    @Override
    public boolean onCreateOptionsMenu(Menu menu) {
        getMenuInflater().inflate(R.menu.main_menu, menu);
        return true;
    }
    @Override
    public boolean onOptionsItemSelected(@NonNull MenuItem item) {
        int id = item.getItemId();
        switch (id) {
            case android.R.id.home:// for the HomeAsUpIndicator icon
                Toast.makeText(this, "click app icon",
```

```
Toast.LENGTH_SHORT).show();
                break:
            case R.id.search:
                Toast.makeText(this,"click search",
Toast.LENGTH_SHORT).show();
                break;
            case R.id.number:
                Toast.makeText(this,"click number",
Toast.LENGTH SHORT).show();
                break;
            case R.id.alpha:
                Toast.makeText(this,"click alpha", Toast.LENGTH_SHORT).show();
                break:
            case R.id.settings:
                Toast.makeText(this,"click settings",
Toast.LENGTH_SHORT).show();
                break;
        default:
            return super.onOptionsItemSelected(item);
        }
        return true;
    }
```

## Customize the action bar

#### Edit the themes.xml file

8. In the **manifests |AndroidManifest.xml** file the following line defines the name of the theme to use

```
android:theme="@style/Theme.Menu">
```

This name, Theme.Menu (where Menu is the name of your app), along with all of the other theme attributes are defined in the file res | values | themes | themes.xml as shown here

```
<resources xmlns:tools="http://schemas.android.com/tools">
    <!-- Base application theme. -->
    <style name="Theme.Menu"
parent="Theme.MaterialComponents.DayNight.DarkActionBar">
        <!-- Primary brand color. -->
        <item name="colorPrimary">@color/purple_500</item>
        <item name="colorPrimaryVariant">@color/purple 700</item>
        <item name="colorOnPrimary">@color/white</item>
        <!-- Secondary brand color. -->
        <item name="colorSecondary">@color/teal_200</item>
        <item name="colorSecondaryVariant">@color/teal_700</item>
        <item name="colorOnSecondary">@color/black</item>
        <!-- Status bar color. -->
        <item name="android:statusBarColor"</pre>
tools:targetApi="l">?attr/colorPrimaryVariant</item>
        <!-- Customize your theme here. -->
```

- Notice the style name="Theme.Menu"
- You can change the color to whatever you want
- The colorPrimary is the color for the ActionBar that is below the status bar
- The color for the status bar at the very top is set to use the colorPrimaryVariant color

### To remove the default action bar

9. To remove the action bar change the parent theme to NoActionBar

```
<style name="Theme.Menu" parent="Theme.AppCompat.Light.NoActionBar">
```

- 10. The colorPrimary is the color for the ActionBar that is below the status bar
- 11. The color for the status bar at the very top is set to use the colorPrimaryVariant color

# To add your own custom action bar

### Edit the activity\_main.xml file

- 12. Add the androidx.appcompat.widget.Toolbar
- 13. Here's the complete activity\_main.xml file

```
<?xml version="1.0" encoding="utf-8"?>
<androidx.constraintlayout.widget.ConstraintLayout
    xmlns:android="http://schemas.android.com/apk/res/android"
    xmlns:app="http://schemas.android.com/apk/res-auto"
    xmlns:tools="http://schemas.android.com/tools"
    android:layout_width="match_parent"
    android:layout_height="match_parent"</pre>
```

```
tools:context=".MainActivity">
<androidx.appcompat.widget.Toolbar
android:id="@+id/toolbar"
android:layout_width="match_parent"
android:layout_height="?attr/actionBarSize"
android:background="?attr/colorPrimary"
android:elevation="4dp"
android:theme="@style/ThemeOverlay.AppCompat.ActionBar"
android:popupTheme="@style/ThemeOverlay.AppCompat.Light"
app:layout_constraintEnd_toEndOf="parent"
app:layout_constraintTop_toTopOf="parent"/>
```

</androidx.constraintlayout.widget.ConstraintLayout>

#### Another version

| < <del><pre><?xml version="1.0" encoding="utf-8"?></pre></del>                                                                  |
|----------------------------------------------------------------------------------------------------|
| <pre><androidx.coordinatorlayout.widget.coordinatorlayout< pre=""></androidx.coordinatorlayout.widget.coordinatorlayout<></pre> |
| <pre>xmlns:android="http://schemas.android.com/apk/res/android"</pre>                                                           |
| <pre>xmlns:app="http://schemas.android.com/apk/res-auto"</pre>                                                                  |
| <pre>xmlns:tools="http://schemas.android.com/tools"</pre>                                                                       |
|                                                                                                    |
|                                                                                                    |
|                                                                                                    |
|                                                                                                    |
| <pre></pre>                                                                                                    |
| android:layout_height="wrap_content"                                                                                            |
| android:layout width="match parent"                                                                                             |
|                                                                                                    |
|                                                                                                    |
| <pre></pre>                                                                                                    |
|                                                                                                    |
| android:layout width="match parent"                                                                                             |
| android:layout_height="?attr/actionBarSize"                                                                                     |
|                                                                                                    |
| app:popupTheme="@style/Theme.MyApplication.PopupOverlay" />                                                                     |
|                                                                                                    |
| <pre></pre>                                                                                                    |
|                                                                                                    |
| <pre></pre>                                                                                                    |

#### Edit the MainActivity.java file

14. In the **onCreate** method add the following lines

- Type Toolbar and select the androidx.appcompat.widget
- Make sure that the **import androidx.appcompat.widget.Toolbar** is added and not **android.widget.Toolbar** or another one
- Finish typing the line by declaring the **toolbar** variable and initializing it to the view
- Call setSupportActionBar to use the toolbar as the ActionBar
- Select an icon from the Vector Asset library and put it in the **drawable** folder. Name it **ic\_icon**. See instruction in step 16 on how to select an icon from the library

- The rest of the lines are optional customizations.
- By default the app title is shown. Call **setTitle** to change it.

```
@Override
protected void onCreate(Bundle savedInstanceState) {
    super.onCreate(savedInstanceState);
    setContentView(R.layout.activity_main);
    Toolbar toolbar = findViewById(R.id.toolbar);
    setSupportActionBar(toolbar); // use toolbar as ActionBar
    // optional customization
    ActionBar actionBar = getSupportActionBar();
    actionBar.setLogo(R.drawable.ic_icon); // show app logo
    actionBar.setDisplayUseLogoEnabled(true);
    actionBar.setDisplayHomeAsUpEnabled(true); // show up icon
    actionBar.setTitle(""); // remove the app title
```

- 15. Everything in the **onCreateOptionsMenu** method and the **onOptionsItemSelect** method are the same as before
- 16. To use an icon from the library
  - Right-click on res | drawable
  - Select New | Vector Asset
  - Click on the icon next to Clip Art
  - Select the icon you want
  - Rename to ic\_icon

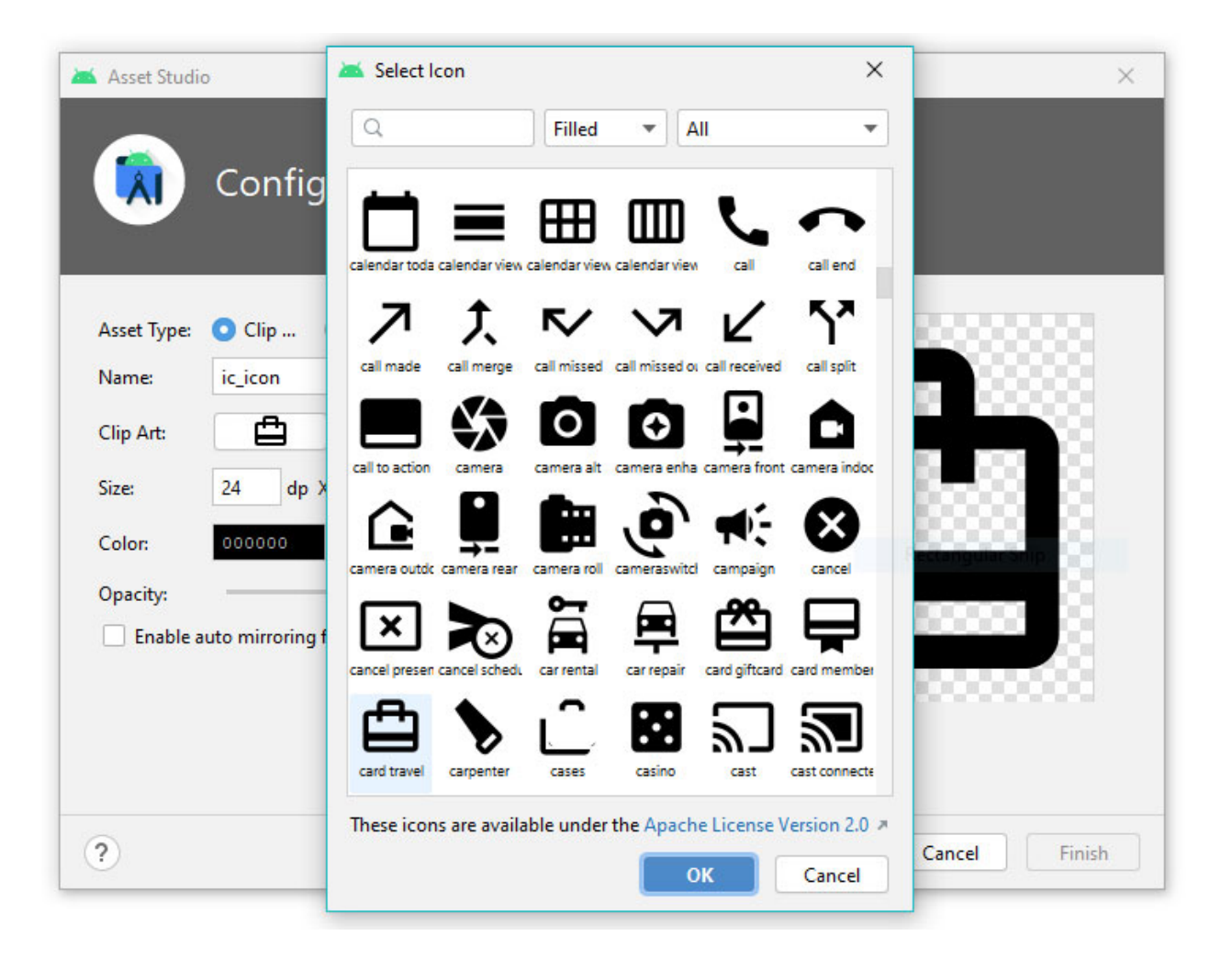

# Remove the ActionBar (Menu bar) Completely

Reference: <a href="https://developer.android.com/training/appbar/setting-up">https://developer.android.com/training/appbar/setting-up</a>

### Edit the AndroidManifest.xml file

- 17. Change the app theme to use custom theme defined in **style.xml** android:theme="@style/AppTheme"
- 18. Here's the complete AndroidManifest.xml file

```
<?xml version="1.0" encoding="utf-8"?>
<manifest xmlns:android="http://schemas.android.com/apk/res/android"
   package="com.example.menu">
    <application
        android:allowBackup="true"
        android:icon="@mipmap/ic_launcher"
        android:label="@string/app_name"
        android:roundIcon="@mipmap/ic launcher round"
        android:supportsRtl="true"
        android:theme="@style/AppTheme">
        <activity android:name=".MainActivity">
            <intent-filter>
                <action android:name="android.intent.action.MAIN" />
                <category android:name="android.intent.category.LAUNCHER" />
            </intent-filter>
        </activity>
    </application>
</manifest>
```

#### Edit the styles.xml file

19. Create styles.xml file under the res | values folder

- Right-click on the res | values folder
- Select New | Value Resource File
- Type in styles for the filename
- 20. Copy and paste the following code into styles.xml

```
<?xml version="1.0" encoding="utf-8"?>
<resources>
    <!-- Base application theme. -->
    <style name="AppTheme" parent="Theme.AppCompat.Light.NoActionBar">
        <!-- Customize your theme here. -->
        <item name="colorPrimary">@color/teal_200</item>
        <item name="colorPrimaryDark">@color/teal_200</item>
        <item name="colorAccent">@color/teal_700</item>
        <item name="colorAccent">@color/purple_200</item>
        </style>
    <//resources>
```

21. To remove the action bar the parent theme must be

#### parent="Theme.AppCompat.Light.NoActionBar"

- 22. The colorPrimary is the color for the ActionBar that is below the status bar
- 23. The colorPrimaryDark is the color for the status bar at the very top

### Add your own custom ActionBar (Menu bar)

Reference: <u>https://developer.android.com/training/appbar/setting-up</u> <u>https://developer.android.com/reference/android/app/ActionBar</u> <u>https://www.geeksforgeeks.org/toolbar-in-android-with-example/</u>

#### Edit the activity\_main.xml file

24. Add a Toolbar object to the activity's layout

```
<?xml version="1.0" encoding="utf-8"?>
<androidx.constraintlayout.widget.ConstraintLayout</pre>
   xmlns:android="http://schemas.android.com/apk/res/android"
    xmlns:app="http://schemas.android.com/apk/res-auto"
    xmlns:tools="http://schemas.android.com/tools"
    android:layout_width="match_parent"
    android:layout height="match parent"
    tools:context=".MainActivity">
    <com.google.android.material.appbar.AppBarLayout
        android:id="@+id/appBarLayout"
        android:layout width="0dp"
        android:layout_height="wrap_content"
        app:layout_constraintEnd_toEndOf="parent"
        app:layout constraintStart toStartOf="parent"
        app:layout constraintTop toTopOf="parent">
        <androidx.constraintlayout.widget.ConstraintLayout</pre>
            android:layout width="match parent"
            android:layout height="match parent">
        <androidx.appcompat.widget.Toolbar
            android:id="@+id/toolbar"
            android:layout width="match parent"
            android:layout_height="wrap_content"
            android:background="?attr/colorPrimary"
            android:minHeight="?attr/actionBarSize"
            android:theme="?attr/actionBarTheme"
            app:layout_constraintEnd_toEndOf="parent"
            app:layout constraintStart toStartOf="parent"
            app:layout_constraintTop_toTopOf="parent"
            app:title="Custom Menu"/>
            <!-- Right most TextView -->
            <TextView
                android:id="@+id/textView2"
                android:layout_width="wrap_content"
                android:layout_height="wrap_content"
                android:layout_marginRight="10dp"
```

```
android:text="0"
                android:textColor="#ffff"
                android:textSize="26sp"
                android:textStyle="bold"
                app:layout constraintBottom toBottomOf="parent"
                app:layout constraintEnd toEndOf="@+id/toolbar"
                app:layout_constraintTop_toTopOf="parent" />
            <!-- Right most ImageView -->
            <ImageView
                android:id="@+id/imageView2"
                android:layout width="wrap content"
                android:layout height="24dp"
                android:layout_marginRight="9dp"
                android:src="@drawable/ic one"
                app:layout constraintBottom toBottomOf="parent"
                app:layout constraintEnd toStartOf="@+id/textView2"
                app:layout constraintTop toTopOf="parent"
                />
            <!-- ImageView beside title of ToolBar -->
            < ImageView
                android:id="@+id/imageView"
                android:layout width="wrap content"
                android:layout height="wrap content"
                android:layout marginRight="150dp"
                app:layout constraintBottom toBottomOf="parent"
                app:layout constraintEnd toStartOf="@+id/imageView2"
                app:layout constraintTop toTopOf="parent"
                android:src="@drawable/ic two"
                app:tint="#ffff" />
        </androidx.constraintlayout.widget.ConstraintLayout>
    </com.google.android.material.appbar.AppBarLayout>
    <!-- TextView of the Activity -->
    <TextView
        android:id="@+id/textView"
        android:layout width="wrap content"
        android:layout height="wrap content"
        android:text="Hello World!"
        app:layout constraintBottom toBottomOf="parent"
        app:layout_constraintLeft_toLeftOf="parent"
        app:layout_constraintRight_toRightOf="parent"
        app:layout_constraintTop_toTopOf="parent" />
</androidx.constraintlayout.widget.ConstraintLayout>
```

#### Edit the MainActivity.java file

25. Make sure that it is the androidx toolbar that is imported and not another version of the toolbar

```
package com.example.menu;
import androidx.appcompat.app.ActionBar;
import androidx.appcompat.app.AppCompatActivity;
import androidx.appcompat.widget.Toolbar;
import android.os.Bundle;
import android.view.View;
import android.widget.TextView;
public class MainActivity extends AppCompatActivity {
    TextView textView;
    int count = 0;
    @Override
    protected void onCreate(Bundle savedInstanceState) {
        super.onCreate(savedInstanceState);
        setContentView(R.layout.activity_main);
        // assigning ID of the toolbar to a variable
        Toolbar toolbar = (Toolbar) findViewById(R.id.toolbar);
        // using toolbar as ActionBar
        setSupportActionBar(toolbar);
        // optional customization
        ActionBar actionBar = getSupportActionBar();
        // show app Logo
        actionBar.setDisplayShowHomeEnabled(true);
        actionBar.setDisplayUseLogoEnabled(true);
        actionBar.setLogo(R.drawable.ic app icon);
        // show title
        actionBar.setTitle("Hello");
        // show homeasup icon
        actionBar.setHomeAsUpIndicator(R.drawable.ic launcher foreground);
        actionBar.setDisplayHomeAsUpEnabled(true);
        // assigning ID of textView2 to a variable
        textView = (TextView) findViewById(R.id.textView2);
        // "on click" operations to be performed
        textView.setOnClickListener(new View.OnClickListener() {
            @Override
            // incrementing the value of textView
            public void onClick( View view ) {
                count++;
                textView.setText("" + count);
            }
        });
    }
```

#### Icons

26. Need to have three icons named **ic\_one**, **ic\_two** and **ic\_app\_icon** in the **drawable** folder.

#### Run it

27. That's it. Run the app on an actual device.

Press the right-most textView. Each press will increment the count.

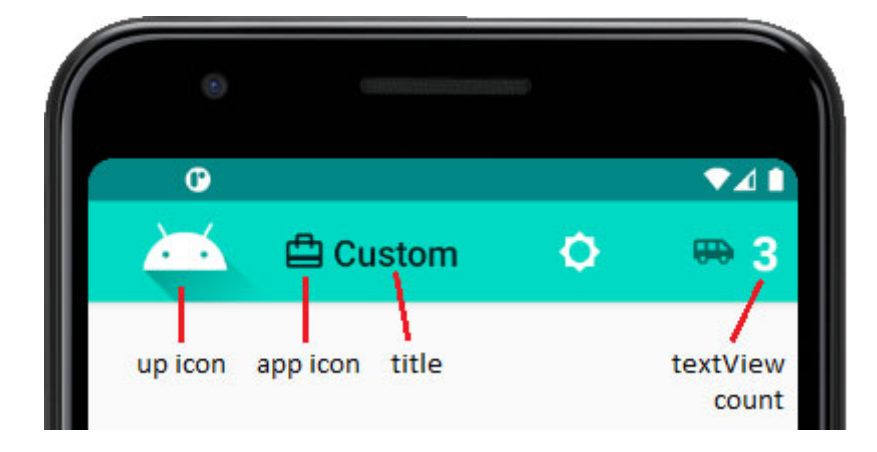

```
app:navigationIcon="@drawable/ic_launcher_foreground"
app:logo="@drawable/ic_launcher_foreground"
app:contentInsetLeft="0dp"
app:contentInsetStart="0dp"
app:contentInsetStartWithNavigation="0dp"
```